# **WebEx Meeting Instructions**

# Historic Preservation Review Board Virtual Public Meeting April 30, 2020

## 9:30 a.m.

### To watch or listen to the meeting via WebEx:

\*\*Note: You must use Chrome, Internet Explorer, or Mozilla browsers\*\*

1. Click on the URL link provided below:

https://dcnet.webex.com/dcnet/onstage/g.php?MTID=e33a6bfeea2c28385a7d372580ed150a6

- 2. When the web page loads, click on "Join Event Now"
- If the meeting has started, enter your First name, Last name and Email address. The Event Password field should be auto-filled; it if is not, enter: RRn7ZEA9rC6. Click "Join Now".
  \*Note: if the meeting has not started yet, you will not be able to join the meeting and the contact fields will be greyed out.
- 4. On the next screen, if you do not have the WebEx application installed on your device, select "Run a temporary application" on your browser page.
- 5. When the temporary application has downloaded, click the downloaded file at the bottom of the browser if it does not automatically open.
- 6. The WebEx application will open and a preview screen will appear. Click "Join Event."
- 7. As an attendee, you will have "listen-only" capabilities during the WebEx meeting.

### To listen to the meeting by calling in via telephone:

1. Call the dial-in phone number provided below for the scheduled meeting:

#### Call in number: 1-650-479-3208

2. When prompted, enter the Access Code below and press #.

#### Access code: 470 525 034 #

- 3. When asked for Attendee ID number, press # again to access the meeting.
- 4. As an attendee, you will have "listen-only" capabilities during the WebEx meeting.